# Alternating Series

ID: 10284

Time required 45 minutes

#### **Activity Overview**

In this activity, students will use the capabilities of their handhelds to find limits and compare two series to determine if the alternating series converges or diverges. Then students will approximate the sum of an alternating series by using a table to find partial sums and using the Alternating Series Remainder theorem.

#### **Topic: Rational Functions & Equations**

• Prove and apply the alternating series test for convergence.

#### **Teacher Preparation and Notes**

- Students should be familiar with setting up spreadsheets and using the calculator prior to beginning this activity.
- Review p-series, the sum of a geometric series as well as the definition of a harmonic series before doing this worksheet.
- Notes for using the TI-Nspire<sup>™</sup> Navigator<sup>™</sup> System are included throughout the activity. The use of the Navigator System is not necessary for completion of this activity.
- To download the student and solution TI-Nspire documents (.tns files) and student worksheet, go to education.ti.com/exchange and enter "10284" in the keyword search box.

#### Associated Materials

- AlternatingSeries\_Student.doc
- AlternatingSeries.tns
- AlternatingSeries\_Soln.tns

#### **Suggested Related Activities**

To download any activity listed, go to <u>education.ti.com/exchange</u> and enter the number in the keyword search box.

- Sequences (TI-Nspire technology) 16121
- Geometric Sequences & Series (TI-Nspire technology) 8674

# Problem 1 – Introduction to an Alternating Series

Instruct students to go to page 1.3. A large dot touches the top of each vertical line segments. Students should see that the dot goes back and forth until it goes to the middle of the figure; the process repeats.

Discuss the illustration with students and have them answer the questions on their worksheet.

When the terms of an infinite series alternate in sign for every term (+, -, +, -, +...) or (-, +, -, +, -...), then the series is called an alternating series.

TI-Nspire Navigator Opportunity: Live Presenter

See Note 1 at the end of this lesson.

#### **Problem 2 – Alternating Series Test**

The Alternating Series Test emphasizes that certain conditions must be met for an alternating series to be convergent.

If an alternating series  $\sum_{n=1}^{\infty} (-1)^n a_n$  or  $\sum_{n=1}^{\infty} (-1)^{n+1} a_n$  converges, then these conditions must hold.

- $\lim_{x\to\infty} a_n = 0$
- $a_{n+1} \leq a_n$  for all n

Students are to use pages 2.3 to 6.1 to test both of these conditions.

They will first use the Calculator page to find the limit for each  $a_n$ 

| 4 2.1 2.2 2.3 ▶ *AlternatingSeries                                                                     | 30 ×          |
|----------------------------------------------------------------------------------------------------|---------------|
| Below, test the first condition by finding the $\lim_{n \to \infty} (a_n)$ for each series             |               |
| $\lim_{n \to \infty} \left( \frac{n}{3^{n-1}} \right)$                                                 | 0             |
| $\lim_{n \to \infty} \left( \frac{2 \cdot n}{3 \cdot n - 1} \right)$                                   | $\frac{2}{3}$ |
|                                                                                                    | 4/99          |
| <b>4</b> 2.3 3.1 3.2 <b>*</b> AlternatingSeries $\bigtriangledown$<br><b>4</b> $ a_n  = \frac{1}{n^3}$ | <b>₹</b> ] 🗙  |
| $a_{10} = \frac{1}{1000} = 0.001$<br>$a_{11} = \frac{1}{1330} = 0.0008$                                |               |
| $a_{12} = \frac{1}{1730} = 0.0006$                                                                     |               |

The first 3 series converges because they satisfy both conditions. The last series diverges because

each new  $a_n$  term in the sequence.

Students will use pages 3.2 to 6.1 to check each value. Students will click on the arrows to create

Discuss which of the four series converges and why.

 $a_{12} = \frac{1}{1730} = 0.0006$  $a_{13} = \frac{1}{2200} = 0.0005$ 

 I.1
 I.2
 I.3
 AlternatingSeries
 Image: Comparison of the series

 Start animation
 Image: Comparison of the series
 Image: Comparison of the series

the limit is not equal to zero.

### TI-Nspire Navigator Opportunity: Quick Poll and Live Presenter

See Note 2 at the end of this lesson.

#### **Problem 3 – Alternating Series Estimation**

A convergent alternating series, has a partial sum,  $S_n$ . It can be used to find the approximation for the total sum S of the series.

If  $\lim_{n \to \infty} a_n = 0$  and  $a_{n+1} \le a_n$  hold true then the absolute

value of the remainder  $(R_n)$  is less than or equal to the first neglected term.

That is  $|S - S_n| = |R_n| \le a_{n+1}$ .  $R_n$  can also be referred to as the error.

Students will use the spreadsheet on page 7.3 to observe the partial sums of an alternating series.

$$\sum_{n=1}^{\infty} \frac{(-1)^{n-1}}{2n!}$$

In cell C3, students are to use the formula **=sum(b1:b3)** to find the sum of the first 3 terms. Then, in cell C6, they use **=sum(b1:b6)** to find the sum of the first 6 terms.

| ∢ | 7.3 7. | 4 7.5 🕨 *A         | lternatingS | eries 🗢 | 1 | ×     |
|---|--------|--------------------|-------------|---------|---|-------|
|   | A      | <sup>■</sup> terms | С           | D       | E | ^     |
| ٠ | =seq(n | =seq((-1)^(n       |             |         |   |       |
| 1 | 1.     | 0.5                |             |         |   |       |
| 2 | 2.     | -0.25              |             |         |   |       |
| 3 | 3.     | 0.08333            | 0.33333     |         |   |       |
| 4 | 4.     | -0.02083           |             |         |   |       |
| 5 | 5.     | 0.00417            |             |         |   | <br>▼ |
| ( | C3 =su | im( <i>b1:b3</i> ) |             |         | • |       |

| 4 | 7.3 7. | 7.3 7.4 7.5 🕨 *AlternatingSeries 🗢 |         |         |   |       |  |  |
|---|--------|------------------------------------|---------|---------|---|-------|--|--|
|   | A      | <sup>■</sup> terms                 | С       | D       | E | ^     |  |  |
| ٠ | =seq(n | =seq((-1)^(n                       |         |         |   |       |  |  |
| 1 | 1.     | 0.5                                |         | 0.5     |   |       |  |  |
| 2 | 2.     | -0.25                              |         | 0.25    |   |       |  |  |
| 3 | З.     | 0.08333                            | 0.33333 | 0.33333 |   |       |  |  |
| 4 | 4.     | -0.02083                           |         | 0.3125  |   |       |  |  |
| 5 | 5.     | 0.00417                            |         | 0.31667 |   | <br>▼ |  |  |
| Ľ |        |                                    |         |         | • |       |  |  |

To see the partial sums of the first 50 terms students are to enter the formula  $\sum_{n=1}^{a1} \frac{(-1)^{n-1}}{2n!}$  in

cell d1. Then they can use the **Fill Down** command to complete the rest of the sums for the Column D. So Column A contains the number of the term, Column B the term, and Column D the partial sum to that point.

### TI-Nspire Navigator Opportunity: Live Presenter

See Note 3 at the end of this lesson.

#### Student Worksheet Solutions

- 1. The white dot goes back and forth.
- 2. The dot goes from negative to positive and continues this pattern OR signs alternate.
- 3. The series is alternating and its values approach 0.
- 4. converges
- 5. converges

- 6. converges
- 7. diverges
- 8. i)  $S_3 \approx 0.33333$  and  $a_4 = \frac{1}{48} \approx 0.02083$ Therefore  $0.33333 - 0.02083 \le S \le 0.33333 + 0.02083$  $0.31250 \le S \le 0.35416$ 
  - ii)  $S_6 \approx .31597$  and  $a_7 = \frac{1}{10080} \approx 0.0001$ Therefore  $.31597 - 0.0001 \le S \le 31597 + 0.0001$  $0.31587 \le S \le 0.31607$
- 9. The change becomes smaller.
- **10.** The interval where the actual sum lies will become more precise and a better approximation can be made.

# TI-Nspire Navigator Opportunities

# Note 1

### Problem 1, Live Presenter

This is an excellent place to use *Live Presenter* to have the animation on page 1.3 on the screen while having the class discussion for Questions 1-3.

### Note 2

### Problem 2, Quick Poll and Live Presenter

Send a *Quick Poll* for Questions 4–7. Use *Live Presenter* to help clear-up any misconceptions the Quick Polls identify.

### Note 3

### Problem 3, *Live Presenter*

It may be necessary to use *Live Presenter* to help students with the *Lists & Spreadsheet* page.